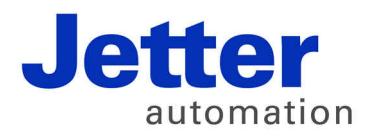

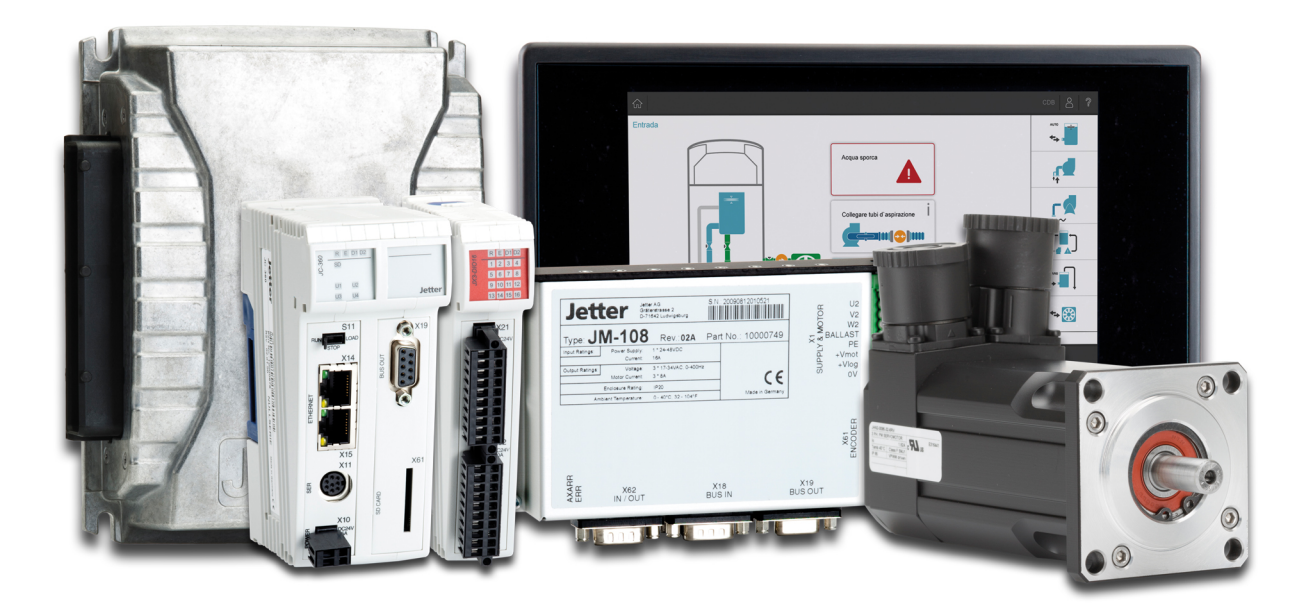

# Themenhandbuch

Systemregister

60881372

We automate your success.

Artikelnummer: 60881372 Version 1.01 April 2017 / Printed in Germany

Dieses Dokument hat die Jetter AG mit der gebotenen Sorgfalt und basierend auf dem ihr bekannten Stand der Technik erstellt.

Bei Änderungen, Weiterentwicklungen oder Erweiterungen bereits zur Verfügung gestellter Produkte wird ein überarbeitetes Dokument nur beigefügt, sofern dies gesetzlich vorgeschrieben oder von der Jetter AG für sinnvoll erachtet wird. Die Jetter AG übernimmt keine Haftung und Verantwortung für inhaltliche oder formale Fehler, fehlende Aktualisierungen sowie daraus eventuell entstehende Schäden oder Nachteile.

Die im Dokument aufgeführten Logos, Bezeichnungen und Produktnamen sind geschützte Marken der Jetter AG, der mit ihr verbundenen Unternehmen oder anderer Inhaber und dürfen nicht ohne Einwilligung des jeweiligen Inhabers verwendet werden.

# Inhaltsverzeichnis

| 1 | Systemkommandos                         | 5  |
|---|-----------------------------------------|----|
|   | Beschreibung der Systemkommandoregister | 6  |
|   | Beschreibung der Systemkommandos        | 9  |
| 2 | Startverzögerungszeit                   | 15 |
|   | Startverzögerungszeit einstellen        | 16 |
| 3 | Echtzeituhr                             | 17 |
|   | Technische Daten                        |    |
|   | Programmierung                          |    |
|   |                                         | 20 |
| 4 | Systemlaufzeit                          | 29 |
|   | Beschreibung der Laufzeitregister       |    |
|   | Beispielprogramm Laufzeitregister       |    |
| 5 | Überwachung der Schnittstellenaktivität | 33 |
|   | Funktionsweise                          |    |
|   | Programmierung                          |    |

# 1 Systemkommandos

#### Einleitung

In diesem Kapitel sind die Systemkommandoregister und die Systemkommandos beschrieben.

Inhalt

| Thema                                   | Seite |
|-----------------------------------------|-------|
| Beschreibung der Systemkommandoregister | 6     |
| Beschreibung der Systemkommandos        | 9     |

## Beschreibung der Systemkommandoregister

| Registerübersicht In dieser Anleitung sind die folgenden Register beschrieben: |                                                                            |                                                                                                    |  |
|--------------------------------------------------------------------------------|----------------------------------------------------------------------------|----------------------------------------------------------------------------------------------------|--|
|                                                                                | Register                                                                   | Beschreibung                                                                                                    |  |
|                                                                                | R 202960                                                                   | Systempasswortregister                                                                                                    |  |
|                                                                                | R 202961                                                                   | Systemkommandoregister                                                                                                    |  |
|                                                                                | R 202962                                                                   | Systemstatusregister                                                                                                    |  |
|                                                                                |                                                                            |                                                                                                    |  |
| R 202960                                                                       | Systempasswor                                                              | tregister                                                                                                    |  |
|                                                                                | Schreiben Sie in<br>(0x424F6F74). A<br>mit dem gewünse<br>dieses Registers | dieses Register das Systempasswort 1112502132<br>nschließend beschreiben Sie das Systemkommandoregister<br>chten Kommandowert. Jetzt setzt die Steuerung den Wert<br>auf 0. |  |
|                                                                                | Registereigenschaften                                                      |                                                                                                    |  |
|                                                                                | Wert                                                                       | 1112502132 (0x424F6F74)                                                                                                    |  |
| R 202961                                                                       | Systemkommar                                                               | ndoregister                                                                                                    |  |
|                                                                                | Schreiben Sie in<br>Steuerung das K<br>Registers auf 0.                    | dieses Register die Systemkommandos. Dann führt die ommando aus. Anschließend setzt sie den Wert dieses                                                                     |  |
|                                                                                | Kommandos                                                                  |                                                                                                    |  |
|                                                                                | 102 Steueru                                                                | ng neu starten                                                                                                    |  |
|                                                                                | 104 Remane                                                                 | ente Parameter zurücksetzen                                                                                                    |  |
|                                                                                | 122 Warte a                                                                | uf Kommunikation - deaktivieren                                                                                                    |  |
|                                                                                | 123 Warte a                                                                | uf Kommunikation - aktivieren                                                                                                    |  |
|                                                                                | 160 Taskwe                                                                 | chsel bei I/O-Zugriff - deaktivieren                                                                                                    |  |
|                                                                                | 161 Taskwe                                                                 | chsel bei I/O-Zugriff - aktivieren                                                                                                    |  |

| Kommar   | ndos                                                      |
|----------|-----------------------------------------------------------|
| 170      | Taskzeitscheibe fortsetzen - deaktivieren                 |
| 171      | Taskzeitscheibe fortsetzen - aktivieren                   |
| 310      | Lade Konfigurationsdateien                                |
| 311      | Lade Modulkonfiguration                                   |
| 312      | Lade Ethernet-Systembus-Prozessdatenkonfiguration         |
| 313      | Ethernet-Systembus-Prozessdatenkommunikation anhalten     |
| 330      | JetIPScan-Client deaktivieren                             |
| 331      | JetIPScan-Client aktivieren                               |
| 410      | JetSync-Blocker deaktivieren                              |
| 411      | JetSync-Blocker für alle Ports aktivieren                 |
| 412      | JetSync-Blocker für Port X15 aktivieren                   |
| Register | reigenschaften                                            |
| Zugriff  | Das Systempasswortregister enthält das korrekte Passwort. |
|          |                                                           |

#### R 202962

### Systemstatusregister

Über das Systemstatusregister sind Systemzustände auswertbar.

| Bedeutung der Bits |                               |                                                                          |  |  |
|--------------------|-------------------------------|--------------------------------------------------------------------------|--|--|
| Bit 0              | 0 Taskwechsel bei I/O-Zugriff |                                                                          |  |  |
|                    | 0 =                           | Bei einem I/O-Zugriff erfolgt kein Taskwechsel im<br>Anwendungsprogramm. |  |  |
|                    | 1 =                           | Bei einem I/O-Zugriff erfolgt ein Taskwechsel im<br>Anwendungsprogramm.  |  |  |
| Bit 1              | Warte auf Kommunikation       |                                                                          |  |  |
|                    | 0 =                           | Die Steuerung wartet für kurze Zeit auf Kommunikationsanfragen.          |  |  |
|                    | 1 =                           | Die Steuerung wartet nicht auf Kommunikationsanfragen.                   |  |  |
| Bit 2              | JetIPScan-Client              |                                                                          |  |  |
|                    | 0 =                           | JetIPScan-Client nicht aktiv                                             |  |  |
|                    | 1 =                           | JetIPScan-Client aktiv                                                   |  |  |
| Bit 8              | JetSyn                        | nc-Blocker                                                               |  |  |
|                    | 0 =                           | JetSync-Blocker nicht aktiv                                              |  |  |
|                    | 1 =                           | JetSync-Blocker aktiv                                                    |  |  |
| Registe            | reigenso                      | haften                                                                   |  |  |
| Zugriff            |                               | Lesen                                                                    |  |  |

### Beschreibung der Systemkommandos

#### Systemkommando 102 Steuerung neu starten

#### Auswirkung:

Die Steuerung startet neu. Das ist die gleiche Wirkung, als wenn Sie die Stromversorgung aus- und einschalten.

#### Zweck:

Nutzen Sie dieses Kommando, wenn Sie z. B. Änderungen an Systemregistern oder Systemdateien vorgenommen haben, die nur beim Booten der Steuerung aktiv werden.

#### Systemkommando 104 Remanente Parameter zurücksetzen

#### Auswirkung:

Die Steuerung setzt die remanenten Parameter auf den Auslieferungszustand zurück.

| Registernummer | Bedeutung                               | Auslieferungszustand |
|----------------|-----------------------------------------|----------------------|
| 100002023      | JX3-Systembus: I/O-Dummy-Module         | 65535                |
| 100002034      | JX3-Systembus: Anzahl<br>Wiederholungen | 1                    |
| 200002023      | JX2-Systembus: I/O-Dummy-Module         | -1                   |
| 200002024      | JX2-Systembus:<br>Slave-Dummy-Module    | 255                  |
| 200002029      | JX2-Systembus: Baudrate                 | 7                    |
| 200002032      | JX2-Systembus: Einschaltverzögerung     | 60                   |
| 200002077      | JX2-Systembus: Sonderfunktionen         | 0                    |

#### Anwendung:

Wenn Sie Änderungen an den remanenten Parametern rückgängig machen wollen.

#### Systemkommando 122 Warte auf Kommunikation - deaktivieren

#### Auswirkung:

Erst wenn konkrete Anfragen vorliegen, kommuniziert die Steuerung mit externen Kommunikationsteilnehmern.

#### Vorteil:

Die Steuerung bearbeitet das Anwendungsprogramm schneller.

#### Nachteil:

Externe Kommunikationsteilnehmer müssen durchschnittlich etwas länger warten, bis sie von der Steuerung Antwort bekommen.

### 1 Systemkommandos

| Systemkommando 123 | Warte auf Kommunikation - aktivieren                                                                                                    |  |  |
|--------------------|----------------------------------------------------------------------------------------------------|--|--|
|                    | Auswirkung:                                                                                                    |  |  |
|                    | Die Steuerung prüft zyklisch während 1 bis 2 ms, ob externe                                                                                                    |  |  |
|                    | Kommunikationsteilnehmer mit ihr kommunizieren möchten.                                                                                                    |  |  |
|                    | Vorteil:                                                                                                    |  |  |
|                    | Externe Kommunikationsteilnehmer erhalten von der Steuerung durchschnittlich schneller eine Antwort.                                                                                                    |  |  |
|                    | Nachteil:                                                                                                    |  |  |
|                    | Die Bearbeitung des Anwendungsprogramms verlangsamt sich geringfügig.                                                                                                    |  |  |
| Systemkommando 160 | Taskwechsel bei I/O-Zugriff - deaktivieren                                                                                                    |  |  |
|                    | Auswirkung:                                                                                                    |  |  |
|                    | Während eines Zugriffs auf Module am JX2- oder JX3-Systembus bearbeitet die Steuerung keine anderen Tasks des Anwendungsprogramms.                                                                                                    |  |  |
|                    | Vorteil:                                                                                                    |  |  |
|                    | Die Steuerung führt die I/O-Zugriffe so schnell wie möglich aus.                                                                                                    |  |  |
|                    | Nachteil:                                                                                                    |  |  |
|                    | Da manche I/O-Zugriffe deutlich langsamer sind als der Zugriff auf interne Variablen, kann die Reaktionszeit der anderen Tasks ansteigen.                                                                                                    |  |  |
| Systemkommando 161 | Taskwechsel bei I/O-Zugriff - aktivieren                                                                                                    |  |  |
|                    | Auswirkung:                                                                                                    |  |  |
|                    | Während eines Zugriffs auf Module am JX2- oder JX3-Systembus bearbeitet die Steuerung die anderen Tasks des Anwendungsprogramms.                                                                                                    |  |  |
|                    | Vorteil:                                                                                                    |  |  |
|                    | Die relativ lange Ausführungszeit mancher I/O-Zugriffe beeinflusst nicht die Reaktionszeit der anderen Tasks.                                                                                                    |  |  |
|                    | Nachteil:                                                                                                    |  |  |
|                    | Die Bearbeitungszeit der anderen Tasks beeinflusst die Ausführungszeit mancher I/O-Zugriffe.                                                                                                    |  |  |
| Systemkommando 170 | Taskzeitscheibe fortsetzen - deaktivieren                                                                                                    |  |  |
|                    | Auswirkung:                                                                                                    |  |  |
|                    | Nach der Unterbrechung eines normalen Anwendungstasks durch einen<br>zyklischen Task oder den Ethernet-Systembus-Publisher wird mit der<br>Bearbeitung des nächsten Anwendungstasks fortgefahren. Die Restzeit der<br>Zeitscheibe des unterbrochenen Tasks verfällt für einen Zyklus. |  |  |

|                    | <b>Vorteil:</b><br>Die Gesamtzykluszeit zur Bearbeitung aller Tasks wird durch die zyklischen<br>Ereignisse nicht so stark beeinflusst.                                                                                                    |
|--------------------|----------------------------------------------------------------------------------------------------|
|                    | Nachteil:<br>Der unterbrochene Task erhält für einen Zyklus weniger Bearbeitungszeit.                                                                                                    |
| Systemkommando 171 | Taskzeitscheibe fortsetzen - aktivieren                                                                                                    |
|                    | Auswirkung:<br>Nach der Unterbrechung eines normalen Anwendungstasks durch einen<br>zyklischen Task oder den Ethernet-Systembus-Publisher wird mit der<br>Bearbeitung des unterbrochenen Anwendungstasks fortgefahren. Der<br>unterbrochene Task wird für die Restzeit seiner Zeitscheibe bearbeitet.         |
|                    | Vorteil:<br>Der unterbrochene Task erhält seine volle Bearbeitungszeit.                                                                                                    |
|                    | Nachteil:<br>Die Gesamtzyluszeit zur Bearbeitung aller Tasks wird durch die zyklischen<br>Ereignisse stärker beeinflusst.                                                                                                    |
| Systemkommando 310 | Lade Konfigurationsdateien                                                                                                    |
|                    | Auswirkung:<br>Die Steuerung lädt die Datei für die Modulkonfiguration (ModConfig.da) und<br>die Konfigurationsdateien für den Prozessdatenaustausch auf dem<br>Jetter-Ethernet-Systembus (Publisher.pub, Subscriber.sub) aus dem<br>Dateisystem. Das entspricht einer Kombination der Kommandos 311 und 312. |
|                    | <b>Zweck:</b><br>Nachdem die Dateien in das Dateisystem der Steuerung übertragen wurden,<br>aktiviert das Systemkommando 310 den Inhalt der Dateien.                                                                                                    |
| Systemkommando 311 | Lade Modulkonfiguration                                                                                                    |
|                    | Auswirkung:<br>Die Steuerung lädt die Datei für die Modulkonfiguration (ModConfig.da) aus<br>dem Dateisystem.                                                                                                    |
|                    | <b>Zweck:</b><br>Nachdem die Datei in das Dateisystem der Steuerung übertragen wurden,<br>aktiviert das Systemkommando 311 den Inhalt der Datei.                                                                                                    |
| Systemkommando 312 | Lade Ethernet-Systembus-Prozessdatenkonfiguration                                                                                                    |
|                    | Auswirkung:<br>Die Steuerung lädt die Konfigurationsdateien für den Prozessdatenaustausch<br>auf dem Jetter-Ethernet-Systembus (Publisher.pub, Subscriber.sub) aus dem<br>Dateisystem.                                                                                                    |

|                    | <b>Zweck:</b><br>Nachdem die Dateien in das Dateisystem der Steuerung übertragen wurden, aktiviert das Systemkommando 312 den Inhalt der Dateien.                                                                                                    |
|--------------------|----------------------------------------------------------------------------------------------------|
| Systemkommando 313 | Ethernet-Systembus-Prozessdatenkommunikation anhalten                                                                                                    |
|                    | Auswirkung:                                                                                                    |
|                    | Die Prozessdatenkommunikation auf dem Jetter-Ethernet-Systembus hält an.                                                                                                    |
|                    | Zweck:                                                                                                    |
|                    | Übertragen Sie die Konfigurationsdateien für den Prozessdatenaustausch auf<br>dem Jetter-Ethernet-Systembus in das Dateisystem der Steuerung. Halten Sie<br>dann mit Systemkommando 313 die Prozessdatenkommunikation an.<br>Aktivieren Sie anschließend die Inhalte der neuen Dateien. |
| Systemkommando 330 | JetIPScan-Client deaktivieren                                                                                                    |
|                    | Auswirkung:                                                                                                    |
|                    | Der Jetif Scan-Chefit wird deaktiviert. Der Server bleibt weiternin aktiv.                                                                                                    |
|                    | Zweck:                                                                                                    |
|                    | Zu Testzwecken                                                                                                    |
| Systemkommando 331 | JetIPScan-Client aktivieren                                                                                                    |
|                    | Auswirkung:<br>Der JetIPScan-Client wird aktiviert.                                                                                                    |
|                    | Zweck:                                                                                                    |
|                    | Der zu Testzwecken deaktivierte Client wird wieder aktiviert.                                                                                                    |
| Systemkommando 410 | JetSync-Blocker deaktivieren                                                                                                    |
|                    | Auswirkung:                                                                                                    |
|                    | <ul> <li>Der JetSync-Blocker wird f ür alle Ports deaktiviert und das Bit 8 in<br/>R 202962 zur ückgesetzt.</li> </ul>                                                                                                    |
|                    | <ul> <li>Die Jetter-Ethernet-Systembus-Multicast-Frames werden auf alle Ports<br/>(X14, X15 und CPU) geleitet.</li> </ul>                                                                                                    |
|                    | Zweck:                                                                                                    |
|                    | Der mit Systemkommando 411 oder 412 aktivierte JetSync-Blocker wird deaktiviert. Die Weiterleitung der Jetter-Ethernet-Systembus-Multicast-Frames auf alle Ports entspricht wieder dem Einschaltzustand der Steuerung.                                                                  |
| Systemkommando 411 | JetSync-Blocker für alle Ports aktivieren                                                                                                    |
|                    | Auswirkung:                                                                                                    |
|                    | <ul> <li>Der JetSync-Blocker wird f ür alle Ports (X14, X15 und CPU) aktiviert und<br/>das Bit 8 in R 202962 gesetzt.</li> </ul>                                                                                                    |

- Jetter-Ethernet-Systembus-Multicast-Frames, die auf einem Port empfangen werden, werden auf keinen der anderen Ports weitergeleitet.
- Alle anderen Ethernet-Frames werden wie bisher weitergeleitet.

#### Zweck:

Die Weiterleitung von Jetter-Ethernet-Systembus-Multicast-Frames an die CPU und den anderen Ports soll verhindert werden. Damit wird eine Trennung von Netzen erreicht und der Datenverkehr, z. B. vom Maschinennetz in übergeordnete Netze, reduziert.

#### Adressbereich:

Die Trennung erfolgt auf Ethernet-Ebene über den Multicast-Adressbereich des Jetter-Ethernet-Systembusses: 0x01 00 5E 40 00 00 ... 0x01 00 5E 40 00 FF

#### Systemkommando 412 JetSync-Blocker für Port X15 aktivieren

#### Auswirkung:

- Der JetSync-Blocker wird nur f
  ür Port X15 aktiviert und das Bit 8 in R 202962 gesetzt.
- Jetter-Ethernet-Systembus-Multicast-Frames von der CPU werden nur an Port X14 weitergeleitet.
- Jetter-Ethernet-Systembus-Multicast-Frames von Port X14 werden nur an die CPU weitergeleitet.
- Jetter-Ethernet-Systembus-Multicast-Frames von Port X15 werden an die CPU und X14 weitergeleitet.
- Alle anderen Ethernet-Frames werden wie bisher weitergeleitet.

#### Zweck:

Die Weiterleitung von Jetter-Ethernet-Systembus-Multicast-Frames an den Port X15 soll verhindert werden. Damit wird eine Trennung von Netzen erreicht und der Datenverkehr, z. B. vom Maschinennetz in übergeordnete Netze, reduziert.

#### Adressbereich:

Die Trennung erfolgt auf Ethernet-Ebene über den Multicast-Adressbereich des Jetter-Ethernet-Systembusses: 0x01 00 5E 40 00 00 ... 0x01 00 5E 40 00 FF

# 2 Startverzögerungszeit

| Einleitung                                                                             | Das Gerät hat ein Register, in das Sie eine Verzögerungszeit eintragen können. |                 |  |
|----------------------------------------------------------------------------------------|--------------------------------------------------------------------------------|-----------------|--|
| Verwendung Der Boot-Vorgang des Geräts wird um die eingetragene Verzögerung verzögert. |                                                                                | erzögerungszeit |  |
| Inhalt                                                                                 |                                                                                |                 |  |
|                                                                                        | Thema                                                                          | Seite           |  |
|                                                                                        | Startverzögerungszeit einstellen                                               | 16              |  |

## Startverzögerungszeit einstellen

| Einleitung                     | Wenn andere Geräte am Bus eine längere Hochlaufzeit haben, ist das<br>Verzögern des Boot-Vorgangs erforderlich.                                                                                                    |                                                                                                    |  |  |  |
|--------------------------------|----------------------------------------------------------------------------------------------------|----------------------------------------------------------------------------------------------------|--|--|--|
| Verzögerungszeit<br>einstellen | Um die Verzögerungszeit einzustellen, führen Sie folgende Schritte aus:                                                                                                    |                                                                                                    |  |  |  |
|                                | Schritt                                                                                                    | Vorgehen                                                                                                    |  |  |  |
|                                | 1                                                                                                    | Schalten Sie das Gerät ein.                                                                                                    |  |  |  |
|                                | 2                                                                                                    | Geben Sie das Passwort ein. Dazu beschreiben Sie das R 202970 mit dem Wert 1112502132 (0x424f6f74).                                       |  |  |  |
|                                | 3                                                                                                    | Beschreiben Sie das Register 202971 mit der gewünschten Verzögerungszeit in 100-ms-Schritten.                                             |  |  |  |
|                                | Ergebnis<br>des JX2-<br>verzöger                                                                                                    | Beim nächsten Booten ist der Boot-Vorgang vor der Initialisierung<br>und JX3-Systembusses um die eingestellte Startverzögerungszeit<br>t. |  |  |  |
| R 202970                       | Passwor                                                                                                    | tregister                                                                                                    |  |  |  |
|                                | Schreiben Sie in dieses Register das 1112502132 (0x424F6F74).<br>Anschließend beschreiben Sie das Register der Startverzögerungszeit mit<br>dem gewünschten Wert. Jetzt setzt die Steuerung den Wert dieses Registers<br>auf 0. |                                                                                                    |  |  |  |
|                                | Registereigenschaften                                                                                                    |                                                                                                    |  |  |  |
|                                | Wert                                                                                                    | 1112502132 (0x424F6F74)                                                                                                    |  |  |  |
| R 202971                       | Startverzögerungszeit                                                                                                    |                                                                                                    |  |  |  |
|                                | Schreiben Sie in dieses Register die Verzögerungszeit in Vielfachen von 100 Millisekunden.                                                                                                    |                                                                                                    |  |  |  |
|                                | Registere                                                                                                    | igenschaften                                                                                                    |  |  |  |
|                                | Werte                                                                                                    | 0 (aus) 3.000 (300 Sekunden)                                                                                                    |  |  |  |
|                                | Wert nach                                                                                                    | Reset Wie zuvor beschrieben (remanent)                                                                                                    |  |  |  |
| Ablauf                         | <ul> <li>Die Stein Stein</li> </ul>                                                                                                    | teuerung führt die Startverzögerung nur aus, wenn der Schalter S11<br>Ilung <i>RUN</i> ist.                                               |  |  |  |
|                                | <ul> <li>Die St<br/>verlas</li> </ul>                                                                                                    | artverzögerung wird abgebrochen, indem die Schalterstellung <i>RUN</i><br>sen wird.                                                       |  |  |  |
| Anzeige                        | <ul> <li>Die Li<br/>langsa</li> </ul>                                                                                                    | ED <b>D1</b> blinkt während der ersten Hälfte der Startverzögerungszeit am (ca. 1 Hz).                                                    |  |  |  |
|                                | <ul> <li>Die LED D1 blinkt w</li></ul>                                                                                                    |                                                                                                    |  |  |  |
|                                |                                                                                                    |                                                                                                    |  |  |  |

## 3 Echtzeituhr

| Einleitung                                  | Auch wenn das Gerät ausgeschaltet ist, verfügt es über einen Baustein, der<br>Datum und Uhrzeit über eine bestimmte Zeit weiterführt.                                                                                                    |     |  |
|---------------------------------------------|----------------------------------------------------------------------------------------------------|-----|--|
| Verwendung durch den<br>Kunden              | Der Kunde verwendet die Echtzeituhr bei folgender Funktion:                                                                                                    |     |  |
|                                             | <ul> <li>Dateidatum und -uhrzeit beim Schreiben einer Log-Datei mit Zeitstemper</li> </ul>                                                                                                    | əl  |  |
| Einschränkungen                             | Beachten Sie bei der Verwendung der Echtzeituhr die folgenden Einschränkungen:                                                                                                    |     |  |
|                                             | <ul> <li>Die Gangreserve bei ausgeschaltetem Gerät ist begrenzt</li> </ul>                                                                                                    |     |  |
|                                             | <ul> <li>Die Echtzeituhr hat keine automatische Sommerzeitumschaltung</li> </ul>                                                                                                    |     |  |
| Weitere Informationen<br>zur Programmierung | Weitere Informationen zur Programmierung der Echtzeituhr finden Sie im<br>Themenhandbuch Systemregister im Download-Bereich unserer <b>Homepage</b><br>https://www.jetter.de/downloads/produktuebergreifende-dokumentation/t<br>hemenhandbuecher.html. |     |  |
| Inhalt                                      |                                                                                                    |     |  |
|                                             | Thema Se                                                                                                    | ite |  |
|                                             | Technische Daten                                                                                                    | 18  |  |
|                                             | Programmierung                                                                                                    | 19  |  |
|                                             | Beispielprogramm Echtzeituhr                                                                                                    | 26  |  |

### **Technische Daten**

| Technische Daten der<br>Echtzeituhr    | Die Technischen Daten finden Sie in der Betriebsanleitung zum Gerät.                                                         |  |  |  |
|----------------------------------------|----------------------------------------------------------------------------------------------------|--|--|--|
| Verhalten nach Ende der<br>Gangreserve | Wenn das Gerät länger als die Gangreserve der Echtzeituhr von der Batterie getrennt ist, dann führt das Gerät Folgendes aus: |  |  |  |
|                                        | Stufe Beschreibung                                                                                                    |  |  |  |
|                                        | 1 Das Gerät erkennt beim Booten, dass die Gangreserve abgelaufen ist (R 367010).                                             |  |  |  |
|                                        | Die Batteriespannung lässt sich jederzeit abfragen, so dass rechtzeitig ein Hinweis ausgegeben werden kann (R 367011).       |  |  |  |
|                                        | 2 Das Gerät setzt Datum und Uhrzeit auf den Standardwert:                                                                    |  |  |  |
|                                        | Datum: Samstag, 1. Januar 2000<br>Uhrzeit: 0 Uhr                                                                             |  |  |  |

## Programmierung

| Programmierung mit<br>STX-Funktionen | Verwenden Sie zur Programmierung mit Datum und Uhrzeit vorzugsweise die Funktionen aus dem Sprachumfang von JetSym STX:                                                                                             |  |
|--------------------------------------|----------------------------------------------------------------------------------------------------|--|
|                                      | <ul><li>DateTimeActual()</li><li>DateTimeDecode()</li></ul>                                                                                                    |  |
|                                      | <ul> <li>DateTimeEncode()</li> </ul>                                                                                                    |  |
|                                      | <ul> <li>DateTimelsValid()</li> </ul>                                                                                                    |  |
|                                      | <ul> <li>DateTimeSet()</li> </ul>                                                                                                    |  |
|                                      | Eine detaillierte Beschreibung dieser Funktionen finden Sie in der Online-Hilfe von JetSym.                                                                                                    |  |
|                                      | Wenn Sie die obigen Funktionen verwenden, ist das kleinste Zeitraster eine<br>Sekunde. Wenn Sie ein Zeitraster von einer Millisekunde benötigen, muss mit<br>den unten beschriebenen Registern programmiert werden. |  |
| Programmierung mit<br>Registern      | Der Zugriff auf die Echtzeituhr über Register kann abhängig von der konkreten Applikation erforderlich sein. Er geschieht über zwei Registersätze:                                                                  |  |
|                                      | <ul> <li>Registersatz 1 greift direkt auf einzelne Werte der Echtzeituhr zu.</li> </ul>                                                                                                    |  |
|                                      | <ul> <li>Änderungen von Werten in Registersatz 1 werden sofort an die Echtzeituhr<br/>übertragen.</li> </ul>                                                                                                    |  |
|                                      | <ul> <li>Registersatz 2 operiert in einem Puffer. Im Puffer werden alle Werte der<br/>Echtzeituhr konsistent gelesen und geschrieben.</li> </ul>                                                                    |  |
|                                      | <ul> <li>Erst wenn das Triggerregister beschrieben wird, werden Änderungen von<br/>Werten in oder aus dem Registersatz 2 übertragen.</li> </ul>                                                                     |  |
| Registerübersicht                    | Die Echtzeituhr hat die folgenden Register:                                                                                                    |  |
|                                      | Registersatz 1: Direktzugriff                                                                                                    |  |

| Register | Beschreibung            |
|----------|-------------------------|
| R 102910 | Millisekunden           |
| R 102911 | Sekunden                |
| R 102912 | Minuten                 |
| R 102913 | Stunden                 |
| R 102914 | Wochentag (0 = Sonntag) |
| R 102915 | Тад                     |
| R 102916 | Monat                   |
| R 102917 | Jahr                    |

#### Registersatz 2: Pufferzugriff

| Register | Beschreibung            |
|----------|-------------------------|
| R 102920 | Millisekunden           |
| R 102921 | Sekunden                |
| R 102922 | Minuten                 |
| R 102923 | Stunden                 |
| R 102924 | Wochentag (0 = Sonntag) |
| R 102925 | Тад                     |
| R 102926 | Monat                   |
| R 102927 | Jahr                    |
| R 102928 | Lese-/Schreibtrigger    |

#### R 102910

#### Millisekunden

Dieses Register enthält die Millisekunden der aktuellen Uhrzeit.

#### Registereigenschaften

| kegisterengensenanten |       |
|-----------------------|-------|
| Werte                 | 0 999 |
| Wert nach Reset       | 0     |

#### R 102911

#### Sekunden

Dieses Register enthält die Sekunden der aktuellen Uhrzeit.

#### Registereigenschaften

| Werte           | 0 59                                     |                   |
|-----------------|------------------------------------------|-------------------|
| Wert nach Reset | Wenn                                     | dann              |
|                 | die Gangreserve<br>nicht abgelaufen ist, | aktuelle Uhrzeit. |
|                 | die Gangreserve<br>abgelaufen ist,       | 0                 |

#### R 102912

#### Minuten

Dieses Register enthält die Minuten der aktuellen Uhrzeit.

#### Registereigenschaften

Werte

0 ... 59

| Wert nach Reset | Wenn                                     | dann              |
|-----------------|------------------------------------------|-------------------|
|                 | die Gangreserve<br>nicht abgelaufen ist, | aktuelle Uhrzeit. |
|                 | die Gangreserve<br>abgelaufen ist,       | 0                 |

#### R 102913

#### Stunden

Dieses Register enthält die Stunden der aktuellen Uhrzeit.

| Registereigenschaften |                                          |                   |
|-----------------------|------------------------------------------|-------------------|
| Werte                 | 0 23                                     |                   |
| Wert nach Reset       | Wenn                                     | dann              |
|                       | die Gangreserve<br>nicht abgelaufen ist, | aktuelle Uhrzeit. |
|                       | die Gangreserve<br>abgelaufen ist,       | 0                 |

#### R 102914

#### Wochentag

Dieses Register enthält den Wochentag des aktuellen Datums.

| Registereigenschaften |                                          |                   |
|-----------------------|------------------------------------------|-------------------|
| Werte                 | 0 6 (0 = Sonntag)                        |                   |
| Wert nach Reset       | Wenn                                     | dann              |
|                       | die Gangreserve<br>nicht abgelaufen ist, | aktuelle Uhrzeit. |
|                       | die Gangreserve abgelaufen ist,          | 0                 |

#### 3 Echtzeituhr

#### R 102915

#### Tag

Dieses Register enthält den Tag des aktuellen Datums.

| Registereigenschaften |                                          |                   |
|-----------------------|------------------------------------------|-------------------|
| Werte                 | 1 31                                     |                   |
| Wert nach Reset       | Wenn                                     | dann              |
|                       | die Gangreserve<br>nicht abgelaufen ist, | aktuelle Uhrzeit. |
|                       | die Gangreserve abgelaufen ist,          | 1                 |

#### R 102916

#### Monat

Dieses Register enthält den Monat des aktuellen Datums.

| Registereigenschaften |                                       |                   |
|-----------------------|---------------------------------------|-------------------|
| Werte                 | 1 12                                  |                   |
| Wert nach Reset       | Wenn                                  | dann              |
|                       | die Gangreserve nicht abgelaufen ist, | aktuelle Uhrzeit. |
|                       | die Gangreserve abgelaufen ist,       | 1                 |

#### R 102917

#### Jahr

Dieses Register enthält das Jahr des aktuellen Datums.

| Registereigenschaften |                                          |                   |
|-----------------------|------------------------------------------|-------------------|
| Werte                 | 0 99                                     |                   |
| Wert nach Reset       | Wenn                                     | dann              |
|                       | die Gangreserve<br>nicht abgelaufen ist, | aktuelle Uhrzeit. |
|                       | die Gangreserve<br>abgelaufen ist,       | 0                 |

#### R 102920

#### Millisekunden

Dieses Register enthält die Millisekunden im Puffer.

| Registereigenschaften |                                          |  |
|-----------------------|------------------------------------------|--|
| Werte                 | 0 999                                    |  |
| Wert nach Reset       | 0                                        |  |
| Wird wirksam          | Nach Lesen/Schreiben von Register 102928 |  |

#### R 102921

#### Sekunden

Dieses Register enthält die Sekunden im Puffer.

| Registereigenschaften |                                          |  |
|-----------------------|------------------------------------------|--|
| Werte                 | 0 59                                     |  |
| Wert nach Reset       | 0                                        |  |
| Wird wirksam          | Nach Lesen/Schreiben von Register 102928 |  |

#### R 102922

#### Minuten

Dieses Register enthält die Minuten im Puffer.

| Registereigenschaften |                                          |  |
|-----------------------|------------------------------------------|--|
| Werte                 | 0 59                                     |  |
| Wert nach Reset       | 0                                        |  |
| Wird wirksam          | Nach Lesen/Schreiben von Register 102928 |  |

#### R 102923

#### Stunden

Dieses Register enthält die Stunden im Puffer.

| Registereigenschaften |                                          |  |
|-----------------------|------------------------------------------|--|
| Werte                 | 0 23                                     |  |
| Wert nach Reset       | 0                                        |  |
| Wird wirksam          | Nach Lesen/Schreiben von Register 102928 |  |

### 3 Echtzeituhr

| R 102924             | Wochentag                                                                                                    |                                                                                                    |  |  |
|----------------------|----------------------------------------------------------------------------------------------------|----------------------------------------------------------------------------------------------------|--|--|
|                      | Dieses Register enthält den Wochentag im Puffer.                                                                                                    |                                                                                                    |  |  |
|                      | Registereigenschaft                                                                                                    | ən                                                                                                    |  |  |
|                      | Werte                                                                                                    | 0 6 (0 = Sonntag)                                                                                                    |  |  |
|                      | Wert nach Reset                                                                                                    | 0                                                                                                    |  |  |
|                      | Wird wirksam                                                                                                    | Nach Lesen/Schreiben von Register 102928                                                                                                    |  |  |
| R 102925             | Тад                                                                                                    |                                                                                                    |  |  |
|                      | Dieses Register ent                                                                                                    | hält den Tag im Puffer.                                                                                                    |  |  |
|                      | Registereigenschaft                                                                                                    |                                                                                                    |  |  |
|                      | Werte                                                                                                    | 0 31                                                                                                    |  |  |
|                      | Wert nach Reset                                                                                                    | 0                                                                                                    |  |  |
|                      | Wird wirksam                                                                                                    | Nach Lesen/Schreiben von Register 102928                                                                                                    |  |  |
|                      |                                                                                                    |                                                                                                    |  |  |
|                      |                                                                                                    |                                                                                                    |  |  |
| R 102926             | Monat                                                                                                    |                                                                                                    |  |  |
| R 102926             | Monat<br>Dieses Register ent                                                                                                    | hält den Monat im Puffer.                                                                                                    |  |  |
| R 102926             | Monat<br>Dieses Register ent<br>Registereigenschafte                                                                                                    | hält den Monat im Puffer.<br>                                                                                                    |  |  |
| R 102926             | Monat<br>Dieses Register ent<br>Registereigenschafte<br>Werte                                                                                                    | hält den Monat im Puffer.<br>an<br>0 12                                                                                                    |  |  |
| R 102926             | Monat<br>Dieses Register ent<br>Registereigenschafte<br>Werte<br>Wert nach Reset                                                                                         | hält den Monat im Puffer.<br>an<br>0 12<br>0                                                                                                    |  |  |
| R 102926             | Monat<br>Dieses Register ent<br>Registereigenschafte<br>Werte<br>Wert nach Reset<br>Wird wirksam                                                                         | hält den Monat im Puffer.<br>en<br>0 12<br>0<br>Nach Lesen/Schreiben von Register 102928                                                                        |  |  |
| R 102926             | Monat<br>Dieses Register ent<br>Registereigenschafte<br>Werte<br>Wert nach Reset<br>Wird wirksam                                                                         | hält den Monat im Puffer.<br>en<br>0 12<br>0<br>Nach Lesen/Schreiben von Register 102928                                                                        |  |  |
| R 102926<br>R 102927 | Monat<br>Dieses Register ent<br>Registereigenschaft<br>Werte<br>Wert nach Reset<br>Wird wirksam                                                                          | hält den Monat im Puffer.<br>en<br>0 12<br>0<br>Nach Lesen/Schreiben von Register 102928                                                                        |  |  |
| R 102926<br>R 102927 | Monat<br>Dieses Register ent<br>Registereigenschafte<br>Werte<br>Wert nach Reset<br>Wird wirksam<br>Jahr<br>Dieses Register ent                                          | hält den Monat im Puffer.<br>en<br>0 12<br>0<br>Nach Lesen/Schreiben von Register 102928<br>hält das Jahr im Puffer.                                            |  |  |
| R 102926<br>R 102927 | Monat Dieses Register ent Registereigenschaft Werte Wert nach Reset Wird wirksam Jahr Dieses Register ent Registereigenschaft                                            | hält den Monat im Puffer.                                                                                                    |  |  |
| R 102926             | Monat Dieses Register ent Registereigenschafte Werte Wert nach Reset Wird wirksam Jahr Dieses Register ent Registereigenschafte Werte                                    | hält den Monat im Puffer.                                                                                                    |  |  |
| R 102926             | Monat Dieses Register ent Registereigenschaft Werte Wert nach Reset Wird wirksam Jahr Dieses Register ent Registereigenschaft Werte Wert nach Reset                      | hält den Monat im Puffer.  an  0 12  0 Nach Lesen/Schreiben von Register 102928  hält das Jahr im Puffer.  an  0 99  0                                          |  |  |
| R 102926             | Monat Dieses Register ent Registereigenschafte Werte Wert nach Reset Wird wirksam Jahr Dieses Register ent Registereigenschafte Werte Werte Wert nach Reset Wird wirksam | hält den Monat im Puffer.                                                                                                    |  |  |
| R 102926             | Monat Dieses Register ent Registereigenschaft Werte Wert nach Reset Wird wirksam Jahr Dieses Register ent Registereigenschaft Werte Werte Wert nach Reset Wird wirksam   | hält den Monat im Puffer.  an  0 12  0 Nach Lesen/Schreiben von Register 102928  hält das Jahr im Puffer.  an  0 99  0 Nach Lesen/Schreiben von Register 102928 |  |  |

#### R 102928

#### Lese-/Schreibtrigger

Dieses Register ermöglicht die Wertübertragung zwischen Pufferregister und Echtzeituhr.

| Registereigenschaften |                                                                                                    |  |
|-----------------------|----------------------------------------------------------------------------------------------------|--|
| Lesen                 | Aktuelles Datum und Uhrzeit werden aus der Echtzeituhr in die Pufferregister 102920 102927 übertragen. |  |
|                       | Der gelesene Wert ist unbestimmt.                                                                      |  |
| Schreiben             | Die Werte aus den Pufferregistern 102920 102927 werden<br>an die Echtzeituhr übertragen.               |  |
|                       | Der geschriebene Wert wird ignoriert.                                                                  |  |

## Beispielprogramm Echtzeituhr

| Aufgabe             | Lesen Sie die aktuelle zeigen die Werte an.                                          | Uhrzeit und das                                             | Datum der Echtzeituhr des Geräts und                                                                |
|---------------------|--------------------------------------------------------------------------------------|-------------------------------------------------------------|----------------------------------------------------------------------------------------------------|
| Lösung              | Ein Task des Anwendu<br>Task gibt die Werte for<br>Nachdem Sie in JetSy<br>Werte an. | ingsprogramms l<br>matiert über eine<br>m den Trace-Mo      | iest zyklisch die Echtzeituhr aus. Der<br>e Trace-Meldung aus.<br>dus einschalten, zeigt JetSym die |
| Softwareversionen   | Das Beispielprogramm                                                                 | n ist getestet mit                                          | den folgenden Softwareversionen:                                                                    |
|                     | <ul> <li>JetSym in der Versi</li> <li>Steuerung JC-350 i</li> </ul>                  | ion 5.2<br>In der OS-Version                                | n 1.24                                                                                              |
|                     |                                                                                      | spielprogramme                                              | auch in der Online-Hille von JetSym.                                                                |
| JetSym-STX-Programm | Type<br>// Struktur de:<br>TimeAndDate:                                              | s RTC-Puffers                                               |                                                                                                    |
|                     | i inciniabatee.                                                                      | Second:                                                     | Int;                                                                                                |
|                     |                                                                                      | Minute:                                                     | Int;                                                                                                |
|                     |                                                                                      | Hour:                                                       | Int;                                                                                                |
|                     |                                                                                      | DayOfWeek:                                                  | Int;                                                                                                |
|                     |                                                                                      | Day:                                                        | Int;                                                                                                |
|                     |                                                                                      | Month:                                                      | Int;                                                                                                |
|                     |                                                                                      | Year:                                                       | Int;                                                                                                |
|                     |                                                                                      | Trigger:                                                    | Int;                                                                                                |
|                     |                                                                                      | End_Struct;                                                 |                                                                                                    |
|                     | End_Type;                                                                            |                                                             |                                                                                                    |
|                     | Var                                                                                  |                                                             |                                                                                                    |
|                     | RTCregs: Tim                                                                         | meAndDate At %                                              | VL 102921;                                                                                          |
|                     | End_Var;                                                                             |                                                             |                                                                                                    |
|                     | Task ShowTimeAndDat                                                                  | te Autorun                                                  |                                                                                                    |
|                     | Var                                                                                  |                                                             |                                                                                                    |
|                     | Dummy:                                                                               | Int;                                                        |                                                                                                    |
|                     | End_Var;                                                                             |                                                             |                                                                                                    |
|                     | Loop<br>// Eine Sel<br>Delay(T#1s)<br>// Aktuelle<br>// kopieren<br>Dummy := R       | kunde warten<br>);<br>e Zeit und akt<br>n<br>TCregs.Trigger | uelles Datum in den RTC-Puffer                                                                      |

```
// Wochentag anzeigen
        Case RTCregs.DayOfWeek Of
            0: Trace('Sunday');
                Break;
            1: Trace('Monday');
               Break;
            2: Trace('Tuesday');
               Break;
            3: Trace('Wednesday');
                Break;
            4: Trace('Thursday');
               Break;
            5: Trace('Friday');
               Break;
            6: Trace('Saturday');
                Break;
        End Case;
        // Datum anzeigen
        Trace(StrFormat(', %2d.%02d.%4d , ',
                        RTCregs.Day,
                        RTCregs.Month,
                        RTCregs.Year + 2000));
        // Zeit anzeigen (plus cr/lf)
        Trace(StrFormat('%2d:%02d;%02d$n',
                        RTCregs.Hour,
                        RTCregs.Minute,
                        RTCregs.Second));
    End_Loop;
End Task;
```

# 4 Systemlaufzeit

| Einleitung | Das Gerät hat mehrere Register, die das Betriebssystem in Zeitabständen hochzählt.                           | festen |
|------------|----------------------------------------------------------------------------------------------------|--------|
| Verwendung | Mit Hilfe dieser Register lassen sich auf einfache Weise im<br>Anwendungsprogramm Zeitmessungen durchführen. |        |
| Inhalt     |                                                                                                    |        |
|            | Thema                                                                                                    | Seite  |
|            | Beschreibung der Laufzeitregister                                                                            |        |
|            | Beispielprogramm Laufzeitregister                                                                            |        |

| Beschreibung | der | Laufzeitre | gister |
|--------------|-----|------------|--------|
|--------------|-----|------------|--------|

| Registerunersicht | Das Gerät hat d                                                                                                    | Das Gerät hat die folgenden Laufzeitregister:                                                                                                    |  |  |
|-------------------|----------------------------------------------------------------------------------------------------|----------------------------------------------------------------------------------------------------|--|--|
|                   | Register                                                                                                    | Beschreibung                                                                                                    |  |  |
|                   | R 201000                                                                                                    | Anwendungszeitbasis in Millisekunden                                                                                                    |  |  |
|                   | R 201001                                                                                                    | Anwendungszeitbasis in Sekunden                                                                                                    |  |  |
|                   | R 201002                                                                                                    | Anwendungszeitbasis in R 201003 * 10 ms                                                                                                    |  |  |
|                   | R 201003                                                                                                    | Anwendungszeitbasis-Einheiten für R 201002                                                                                                    |  |  |
|                   | R 201004                                                                                                    | Systemzeitbasis in Millisekunden                                                                                                    |  |  |
|                   | R 201005                                                                                                    | Systemzeitbasis in Mikrosekunden                                                                                                    |  |  |
| R 201000          | Anwendungsze<br>Dieses Register                                                                                      | <b>itbasis in Millisekunden</b><br>wird jede Millisekunde um eins inkrementiert.                                                                                                    |  |  |
|                   | Registereigensc                                                                                                    | haften                                                                                                    |  |  |
|                   | Werte                                                                                                    | -2.147.483.648 2.147.483.647 (überlaufend)                                                                                                    |  |  |
| R 201001          | Anwendungsze                                                                                                    | itbasis in Sekunden                                                                                                    |  |  |
|                   | Dicaca register                                                                                                    | Registereigenschaften                                                                                                    |  |  |
|                   | Registereigensc                                                                                                    | haften                                                                                                    |  |  |
|                   | Registereigensc<br>Werte                                                                                             | haften<br>-2.147.483.648 2.147.483.647 (überlaufend)                                                                                                    |  |  |
| R 201002          | Registereigensc<br>Werte<br>Anwendungsze                                                                             | haften<br>-2.147.483.648 2.147.483.647 (überlaufend)<br>itbasis in Anwendungszeitbasis-Einheiten                                                                                                    |  |  |
| R 201002          | Registereigensc<br>Werte<br>Anwendungsze<br>Dieses Register<br>Reset-Wert 10 in<br>inkrementiert.                    | haften<br>-2.147.483.648 2.147.483.647 (überlaufend)<br>Pitbasis in Anwendungszeitbasis-Einheiten<br>wird alle [R 201003] * 10 ms um eins inkrementiert. Mit dem<br>n Register 201003 wird dieses Register alle 100 ms          |  |  |
| R 201002          | Registereigensc<br>Werte<br>Anwendungsze<br>Dieses Register<br>Reset-Wert 10 in<br>inkrementiert.<br>Registereigensc | haften<br>-2.147.483.648 2.147.483.647 (überlaufend)<br>itbasis in Anwendungszeitbasis-Einheiten<br>wird alle [R 201003] * 10 ms um eins inkrementiert. Mit dem<br>n Register 201003 wird dieses Register alle 100 ms<br>haften |  |  |

#### R 201003

#### Anwendungszeitbasis-Einheiten für R 201002

Dieses Register enthält den Multiplikator für das Laufzeitregister R 201002.

| Registereigenschaften |                           |  |
|-----------------------|---------------------------|--|
| Werte                 | 1 2.147.483.647 (* 10 ms) |  |
| Wert nach Reset       | 10 (> 100 ms)             |  |
| Wirksamkeit           | Nach min. 10 ms           |  |

#### R 201004 Systemzeitbasis in Millisekunden

Dieses Register wird jede Millisekunde um eins inkrementiert.

| Registereigenschaften |                                            |  |
|-----------------------|--------------------------------------------|--|
| Werte                 | -2.147.483.648 2.147.483.647 (überlaufend) |  |
| Zugriff               | Lesen                                      |  |

#### R 201005 Systemzeitbasis in Mikrosekunden

Dieses Register wird jede Mikrosekunde um eins inkrementiert.

| Registereigenschaften |                                            |  |
|-----------------------|--------------------------------------------|--|
| Werte                 | -2.147.483.648 2.147.483.647 (überlaufend) |  |
| Zugriff               | Lesen                                      |  |

## Beispielprogramm Laufzeitregister

| Messen Sie, wie lange das Abspeichern von Variablenwerten in einer Datei dauert.                               |  |
|----------------------------------------------------------------------------------------------------|--|
| Bevor Sie die Werte abspeichern, setzen Sie das Register 201000 auf 0.                                         |  |
| Wenn die Werte abgespeichert sind, lesen Sie aus diesem Register die benötigte Zeit in Millisekunden.          |  |
| Das Beispielprogramm ist getestet mit den folgenden Softwareversionen:                                         |  |
| <ul> <li>JetSym in der Version 5.2</li> </ul>                                                                  |  |
| <ul> <li>Steuerung JC-350 in der OS-Version 1.24</li> </ul>                                                    |  |
| Sie finden aktuelle Beispielprogramme auch in der Online-Hilfe von JetSym.                                     |  |
| Var                                                                                                    |  |
| DataArray: Array[2000] Of Int;                                                                                 |  |
| File1: File;                                                                                                   |  |
| WriteTime: Int;                                                                                                |  |
| WriteIt: Bool;                                                                                                 |  |
| MILLISEC: INCAC &VL 201000;                                                                                    |  |
|                                                                                                    |  |
| Task WriteToFile Autorun                                                                                       |  |
| <pre>// Startmerker zurücksetzen WriteIt := False;</pre>                                                       |  |
| <pre>// Warten bis Anwender den Startmerker gesetzt hat When WriteIt Continue;</pre>                           |  |
| // Datei im Schreibmodus öffnen<br>// Wenn keine Datei vorhanden ist, dann wird eine neue Datei<br>// erstellt |  |
| If FileOpen(File1, 'Test.dat', fWrite) Then                                                                    |  |
| <pre>// Anwendungszeitbasis-Register auf Null setzen MilliSec := 0;</pre>                                      |  |
| <pre>// Datenbereich in die Datei schreiben FileWrite(File1, DataArray, SizeOf(DataArray));</pre>              |  |
| // Laufzeit erfassen                                                                                           |  |
| <pre>writerime := Millisec; FileCless(File1):</pre>                                                            |  |
| // Laufzeit anzeigen                                                                                           |  |
| <pre>Trace(StrFormat('Time : %d [ms]\$n', WriteTime));</pre>                                                   |  |
| Else                                                                                                    |  |
| // Fehlermeldung anzeigen                                                                                      |  |
| <pre>"Trace('Unable to open file!\$n'); "Fod If.</pre>                                                         |  |
| End Loop:                                                                                                    |  |
| End Task.                                                                                                    |  |
|                                                                                                    |  |

# 5 Überwachung der Schnittstellenaktivität

| Einleitung                              | Um die innerhalb der Steuerung verwendeten Variablen von außen zugänglich<br>zu machen, sind in der Steuerung mehrere Variablen-Server integriert. Diese<br>Server unterstützen unterschiedliche Protokolle auf verschiedenen<br>Schnittstellen. Die Server benötigen keine Programmierung im<br>Anwendungsprogramm, sondern bearbeiten Anfragen von externen Clients<br>selbstständig.<br>Dieses Kapitel erläutert eine Möglichkeit, im Anwendungsprogramm<br>festzustellen, ob über diese Schnittstellen mit den Servern kommuniziert wird. |
|-----------------------------------------|----------------------------------------------------------------------------------------------------|
| Überwachte<br>Schnittstellenaktivitäten | Die folgenden Schnittstellenaktivitäten können überwacht werden:                                                                                                    |
|                                         | <ul> <li>letIP-Server auf der Ethernet-Schnittstelle</li> </ul>                                                                                                    |
|                                         | <ul> <li>STX-Debug-Server auf der Ethernet-Schnittstelle</li> </ul>                                                                                                    |
| Verwendung                              | Die Überwachung der Schnittstellenaktivität findet z.B. bei folgenden Szenarien Verwendung:                                                                                                    |
|                                         | <ul> <li>Bei Anlagen, die f ür den sicheren Betrieb eine Prozessvisualisierung<br/>ben ötigen. Wenn die Kommunikation ausf ällt, k önnen diese Anlagen in<br/>einen sicheren Zustand  überf ührt werden.</li> </ul>                                                                                                    |
|                                         | <ul> <li>Wenn der Servicetechniker ein Bediengerät anschließt, werden vom<br/>Anwendungsprogramm automatisch erweiterte Statusinformationen<br/>ausgegeben.</li> </ul>                                                                                                    |
| Inhalt                                  |                                                                                                    |
|                                         | Thema Seite                                                                                                    |
|                                         | Funktionsweise                                                                                                    |
|                                         | Programmierung                                                                                                    |

### Funktionsweise

#### Einleitung

Mit Hilfe von zwei Spezialmerkern und einem Spezialregister pro Schnittstelle überwacht das Anwendungsprogramm die Aktivität eines Clients, der mit einem Server des Geräts kommuniziert.

Übersicht

Diese Abbildung zeigt den Zusammenhang zwischen der Aktivität der Schnittstelle, den beiden Spezialmerkern und dem Spezialregister:

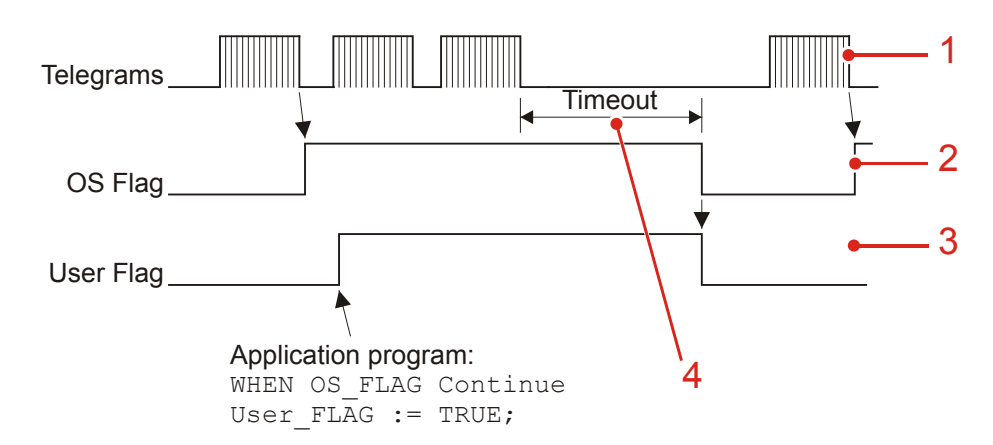

| Nummer | Element   | Beschreibung                                                                                                    |
|--------|-----------|----------------------------------------------------------------------------------------------------|
| 1      | Telegrams | Client stellt Anfragen an den Server                                                                                                    |
| 2      | OS-Flag   | Betriebssystemmerker, den das Gerät setzt, wenn eine Anfrage empfangen wurde.                                                                                                    |
| 3      | User-Flag | Anwendungsmerker, den Sie im<br>Anwendungsprogramm setzen müssen, sobald<br>das Gerät den Betriebssystemmerker setzt;<br>hierüber stellen Sie fest, dass die Verbindung<br>kurzzeitig unterbrochen war. Auch wenn das<br>Gerät den Betriebssystemmerker sehr schnell<br>wieder setzt. |
| 4      | Timeout   | Zeit der Inaktivität, nach der das Betriebssystem<br>beide Spezialmerker zurücksetzt; die Zeit ist in<br>einem Spezialregister einstellbar.                                                                                                    |

#### Beschreibung

Die Überwachung der Schnittstellenaktivität ist wie folgend beschrieben:

| Stufe | Beschreibung                                                                                                    |
|-------|----------------------------------------------------------------------------------------------------|
| 1     | Beschreiben Sie im Anwendungsprogramm das Timeout-Register mit dem gewünschten Wert. Der Überwachungsmodus ist somit auch eingeschaltet. |
| 2     | Nach dem Empfang des nächsten Telegramms wird von dem Gerät der entsprechende Betriebssystemmerker gesetzt.                              |
| 3     | Das Anwendungsprogramm setzt bei gesetztem Betriebssystemmerker auch den entsprechenden Anwendungsmerker.                                |

| Stufe | Beschreibung                                                                                                    |
|-------|----------------------------------------------------------------------------------------------------|
| 4     | Bei jedem weiteren Telegramm startet der Timeout neu.                                                                                                    |
| 5     | Wenn das Gerät keine weiteren Telegramme mehr empfängt, dann<br>werden nach Ablauf der Timeout-Zeit beide Spezialmerker von dem Gerät<br>zurückgesetzt.                  |
| 6     | Das Anwendungsprogramm erkennt, dass das Gerät die Spezialmerker zurückgesetzt hat und leitet Maßnahmen ein.                                                             |
| 7     | Wenn das Gerät wieder Telegramme empfangen hat, dann wird der<br>Betriebssystemmerker von dem Gerät wieder gesetzt; der<br>Anwendungsmerker bleibt jedoch zurückgesetzt. |

### Programmierung

Register-/ Merkerübersicht Zur Schnittstellenüberwachung verwendet das Gerät die folgenden Register und Merker:

#### **Timeout-Register**

| Register | Schnittstelle        | Verwendung                               |
|----------|----------------------|------------------------------------------|
| R 203000 | JetIP (Ethernet)     | <ul> <li>Visualisierung</li> </ul>       |
|          |                      | <ul> <li>Steuerungsvernetzung</li> </ul> |
| R 203005 | STX-Debug (Ethernet) | <ul> <li>JetSym über Ethernet</li> </ul> |

#### Zusätzlich bei Steuerungen

| Register | Schnittstelle                  | Verwendung                                                                                                    |
|----------|--------------------------------|----------------------------------------------------------------------------------------------------|
| R 203001 | pcomX (serielle Schnittstelle) | <ul> <li>Bediengeräte mit alphanumerischer<br/>Anzeige</li> <li>JetSym über serielle Schnittstelle</li> </ul> |

#### Spezialmerker

| Merker | Schnittstelle        | Verwendung           |
|--------|----------------------|----------------------|
| F 2088 | JetIP (Ethernet)     | Betriebssystemmerker |
| F 2089 |                      | Anwendungsmerker     |
| F 2098 | STX-Debug (Ethernet) | Betriebssystemmerker |
| F 2099 |                      | Anwendungsmerker     |

#### Zusätzlich bei Steuerungen

| Merker | Schnittstelle                  | Verwendung           |
|--------|--------------------------------|----------------------|
| F 2090 | pcomX (serielle Schnittstelle) | Betriebssystemmerker |
| F 2091 |                                | Anwendungsmerker     |

#### R 203000

#### **Timeout bei JetIP (Ethernet)**

Dieses Register enthält die Timeout-Zeit für den JetIP-Server (Ethernet) in Millisekunden.

#### Registereigenschaften

Werte

0 ... 2.147.483.647 [ms]

Wert nach Reset 0 (Überwachung abgeschaltet)

#### R 203001

#### Timeout bei pcomX (serielle Schnittstelle)

Dieses Register enthält die Timeout-Zeit für den pcomX-Server (serielle Schnittstelle) in Millisekunden.

| Registereigenschaften |                              |  |
|-----------------------|------------------------------|--|
| Werte                 | 0 2.147.483.647 [ms]         |  |
| Wert nach Reset       | 0 (Überwachung abgeschaltet) |  |
|                       |                              |  |

#### R 203005 Timeout bei STX-Debug (Ethernet)

Dieses Register enthält die Timeout-Zeit für den STX-Debug-Server (Ethernet) in Millisekunden.

| Registereigenschaften |                              |  |
|-----------------------|------------------------------|--|
| Werte                 | 0 2.147.483.647 [ms]         |  |
| Wert nach Reset       | 0 (Überwachung abgeschaltet) |  |

#### Einschalten der Überwachung

Um die Aktivitätsüberwachung für eine Schnittstelle einzuschalten, führen Sie folgende Schritte aus:

| Schritt | Vorgehen                                                                                 |  |
|---------|------------------------------------------------------------------------------------------|--|
| 1       | Beschreiben Sie das Timeout-Register dieser Schnittstelle mit dem gewünschten Wert.      |  |
| 2       | Warten Sie, bis die Steuerung den Betriebssystemmerker dieser Schnittstelle gesetzt hat. |  |
| 3       | Setzen Sie den entsprechenden Anwendungsmerker.                                          |  |

#### Erkennen eines Timeouts

Um den Timeout zu erkennen, führen Sie folgende Schritte aus:

| Schritt | Vorgehen                                                                                                    |                                             |  |
|---------|----------------------------------------------------------------------------------------------------|---------------------------------------------|--|
| 1       | Schalten Sie die Aktivitätsüberwachung ein (siehe oben).                                                                                       |                                             |  |
| 2       | Warten Sie, bis die Steuerung den Anwendungsmerker dieser<br>Schnittstelle zurückgesetzt hat.<br><b>Ergebnis</b> : Ein Timeout ist aufgetreten |                                             |  |
| 3       | Prüfen Sie den entsprechenden Betriebssystemmerker.                                                                                            |                                             |  |
|         | Wenn                                                                                                    | dann                                        |  |
|         | der Betriebssystemmerker gesetzt ist,                                                                                                    | war die Verbindung kurz unterbrochen.       |  |
|         | der Betriebssystemmerker<br>zurückgesetzt ist,                                                                                                 | ist die Verbindung immer noch unterbrochen. |  |

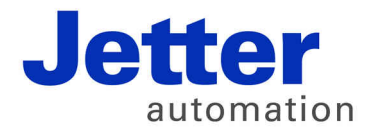

Jetter AG Gräterstraße 2 71642 Ludwigsburg | Germany

Tel +49 7141 2550-0 Fax +49 7141 2550-425 info@jetter.de www.jetter.de

We automate your success.